# MTMT hírek a PPK könyvtárból 3.

Presztízsadatok – Karrier-megszakítás – Norvég lista

Összeállította: ELTE PPK könyvtára Szakmailag ellenőrizte: ELTE intézményi MTMT adminisztrátor 2025. január 20.

A közelmúlt változásai az MTMT-ben

# 1. Folyóiratok presztízsadatának láthatósága

A folyóiratok presztízsadatai 2016-tól láthatók az MTMT belső/szerkesztői felületén. A nyilvános felületen való láthatóságról nemrégiben döntöttek. Mivel ennek láthatóságát nem minden MTA tudományos osztály követeli meg, ezért a szerzők számára ennek láthatóságát kikapcsolhatóvá tették. A kikapcsolás csak a saját nyilvános publikációs listára vonatkozik, a társszerzőkre nem hat ki.

#### Hol állítható a láthatóság?

MTMT-be belépve a felső panelen jobb felül: Saját adatok/Adataim szerkesztése menü: A felugró ablak alsó harmadában.

Az MTMT nem tudja, melyik osztály követeli meg, vagyis mindenki állíthatja osztálytól függetlenül. Tájékozódjon osztálya követelményeiről!

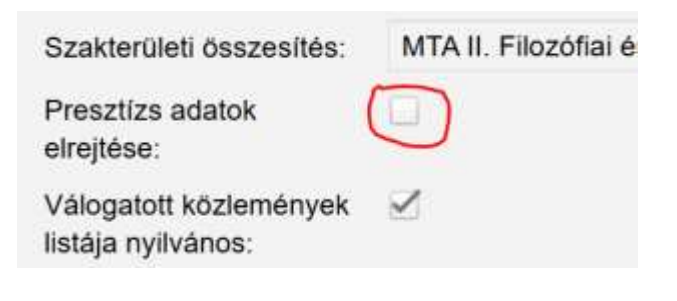

#### Hol látható?

A belső és a külső MTMT felületen is a folyóiratcikk rekordjában a folyóirat címe alatt szürkével látható, ha van a folyóiratnak presztízsadata az MTMT-ben PI.: SJR indikátor vagy MTA bizottsági értékelés.

A különböző ágazatokra jellemző professzionalizálódás tanulsága NEVELÉSTUDOMÁNY: OKTATÁS KUTATÁS INNOVÁCIÓ (2063-9 Nyelv: Magyar | DOI Matarka Pedagógiai Tudományos Bizottság II. FTO PedTB [1901-] A Pszichológiai Tudományos Bizottság II. FTO PsziTB [1901-] A

Egy folyóirat presztízsadatai a folyóirat MTMT-adatlapján is láthatók.

**Forrás:** Szerzői adatok megjelenésével kapcsolatos változások az MTMT nyilvános felületén. In: Aktuális híreink, MTMT, 2024.07.31.

# 2. Karrier-megszakítás – gyermekvállalás miatt

A Fiatal Kutatók Akadémiája kezdeményezésére MTMT irányító testületei lehetővé tették a gyerekvállalással összefüggő karrier-megszakítás rögzítését és beszámítását. Az adatok megadása önkéntes. A megadott adatok hitelességét az MTMT nem ellenőrzi.

#### Hol állítható?

MTMT-be belépve a felső panelen jobb felül:

Saját adatok/Adataim szerkesztése menü:

A felugró ablak alsó harmadában.

#### Hol látszik?

Megadás után láthatóvá válik a régi nyilvános szerzői adatlapon, ott, ahol a grafikonok is látszódnak. A nyilvános MTMT-oldal bal oldalán a "Nyilvános kereső felület"-ről indulva. Az új szerzői adatlapon, a nyilvános felület jobb oldalának keresőmezőjáből indulva elérhető szerzői adatlapon nem látszik.

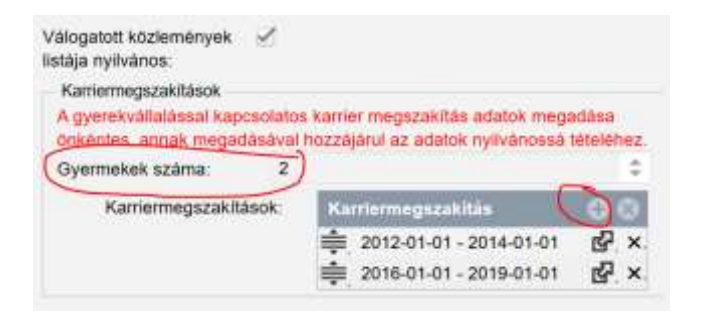

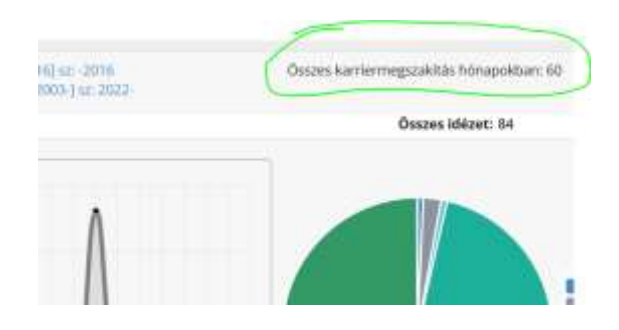

#### Miben számít?

Az olyan tudománymetriai számítások kiegyenlítése a cél, ahol számításba veszik, hogy ki mióta aktív kutató, ez idő alatt mennyit publikált stb.

**Forrás:** Szerzői adatok megjelenésével kapcsolatos változások az MTMT nyilvános felületén. In: Aktuális híreink, MTMT, 2024.07.31.

### 3. Norvég lista 2025

A 2023-ban az MTA elnöksége létrehozott egy bizottságot a megkérdőjelezhető közlési gyakorlattal szembeni cselekvési terv kidolgozására. Ennek része, hogy az un. norvég listán szereplő folyóiratokat megjelölik az MTMT-ben. Az ilyen lapokban megjelent publikációkat figyelmen kívül hagyják az MTA pályázataihoz készített számítások, minősítések során. A norvég listán szereplő lapokban megjelent írások az MTMT összefoglaló táblázatában csak a legalsó, összes közlemény soron jelennek meg.

Az átláthatóság jegyében a norvég listás folyóiratok megismerhetők és elérhetők az MTMT honlapján a *Folyóiratok* menüpont alatt. A norvég listás státusz (mely csak külföldi lapokra vonatkozik) időintervallumokra szól, idővel változhat egy-egy folyóirat besorolása. Az ősz folyamán vált<u>elérhetővé a 2025-ös évre vonatkozó.</u> A listát 2025 legelején véglegesítik.

**Forrás:** Megjelent a kifogásolható gyakorlatot folytató folyóiratok 2025 évi listája. In: Aktuális híreink, MTMT, 2024.10.31.

## 4. Lezajlott a szerzői adatlapok kiegészítése

Ezen a nyáron az ELTE adminisztrátor által többek között a szerzői adatlapokon látható szerzői azonosítók és kutatási területek kitöltöttsége került ellenőrzésre és kiegészítésre. Ez karunkon 308, státuszban lévő szerzőt érintett, akik értesítést kaptak erről. Közreműködésükkel a kar oktatóinak, kutatóinak nyilvános szerzői adatlapjai pontosabban és teljesebben mutatják munkásságukat.

Az ellenőrzés nem terjedt ki a doktorandusz jogviszonyban lévőkre, de őket is kérjük, hogy adatlapjukon adják meg legalább az ELTE-n az <u>5/2017-es rektori utasítás</u> szerint kötelező szerzői azonosítóikat (ORCID, Researcher ID, Scopus, Google Scholar) és állítsák be az összefoglaló szakterületi táblázatuknál az akadémiai osztályt és adják meg szakterületük tudományosztályozását.

A nyilvános szerzői adatlapról bővebben: <u>https://www.youtube.com/watch?v=fWCgVGd9row</u>

Köszönjük a közreműködést!

## 5. Lezajlott OA jelölések pótlása

Az e nyári adatjavítások másik témája az open access (OA) elérhetőség jelölésének pótlása. A hibalistára azok a közlemények kerültek, melyek az MTMT-ben OA-jelöléssel rendelkező folyóiratban jelentek meg és/vagy DOI azonosító szerepel az MTMT-ben, de a státusz nincs beállítva. A PPK szerzőinek 2020 utáni közleményei közül 958 db.

A kiegészítéseket a kari adminisztrátorok elvégezték. A jövőbeni szerzői rögzítések során kérjük, vegyék figyelembe az alábbi információkat. Az open acces státusz:

- Gold: A közlemény korlátozás nélkül elérhető az elsődleges közzétételi helyen: Open Access folyóiratban vagy a kiadó honlapján.
- Green: A közlemény korlátozás nélkül elérhető repozitóriumban. Pl.: EDIT, REÁL

Részletes útmutató: <u>https://mtmt.hu/files/open\_access\_-</u> tajekoztato\_dokumentacio\_szerzoknek\_es\_adminisztratoroknak\_20181114.pdf

# 6. Újabb automata WoS-XML idéző import

2024. szeptember 13-27. között lezajlott az 2024-es harmadik automatikus idézőimport a Web of Science (WoS) adatbázisból.

Ez 1799 PPK-hoz köthető új idézést hozott az MTMT-be.

Ha látni szeretné a frissen rögzített idézőit, akkor az MTMT belső felületén (belépés után) az ldézéskapcsolat gombon kilistázható idézőit tegye létrehozás dátuma szerint sorba.

| mit ?                        |                       |                            | MTMT2 szei | nver 2    | Rendszerüzenetek (20      | ) Fórum (22513) Úzer                      |
|------------------------------|-----------------------|----------------------------|------------|-----------|---------------------------|-------------------------------------------|
|                              |                       |                            | Összes     |           | Nyilvanossa tesz          | Új Szerkeszt                              |
| Közlemény                    | Idézéskapcsolat       |                            | 0/2552     |           | Összes állapot 🔹 İmport 👻 |                                           |
| Szerző                       | Admin                 | Kijelõlēs: 🔳 🗌   Şzülkītés |            | Szűkítés. | Szükités                  | Új rend. Létrehozás dátuma 🍝 🗼 🗙          |
| Intézmény                    |                       |                            | Stat       | Független | Létrehozás dátuma         | Jézőközlemény                             |
| Teendõim                     | 0                     | 1                          | N          |           | 2024.04.17                | Ngetich Ronald et al. Learning and mer    |
| iteritorini                  |                       | 2                          | N          | 1         | 2024.06.17                | Scharfenberg Lisa et al. The associatio   |
| Statisztikák                 | Ð                     | 3                          | N          | 1         | 2024.06.17.               | Lin Hao et al. How big five personality t |
| Rent Andreas Anno 187 - 1921 | 0                     | 4                          | N          | ~         | 2024.06.17.               | Chhabra Bhavya et al. Prevalence of th    |
| Keresések és sablonok        |                       | 5                          | N          | 1         | 2024.06.13                | c Hatice et al. The Examination of Psyc   |
| Keresések                    |                       | 6                          | N          | ~         | 2024.06.12                | Leunda Itsaso et al. Exercise depender    |
|                              |                       |                            | E          | 1         | 2024.06.12.               | Verrastro Valeria et al. Childhood Emoti  |
| Szüktlós 💿                   | Szükités 🛄 Uj keresés | 8                          | E          | 1         | 2024 06 12                | Bereznowski Piotr et al. Network Appro    |
| 🔽 Összes                     | 2552                  | 9                          | E          | 1         | 2024.06.11                | Verrastro Valeria et al. Childhood Emoti  |
| Független idézők             | $\sim$                | 10                         | N          | 2         | 2024.06.11                | Szemelyácz János. A benzodiazepin ha      |
| Elinoő idézők                |                       | 11                         | N          | ×.        | 2024.06.11                | Murphy Michael P. et al. Correlates of F  |
| Lable weren                  |                       |                            |            |           |                           | to fair the state of the state of the     |

### Kérdés esetén

Korábbi hírleveleink és egyéb segédletek elérhetők honlapunkon: https://konyvtar.ppk.elte.hu/content/mtmt.t.31016?m=8705

Kérdéseikkel forduljanak az ELTE PPK kari könyvtárának MTMT adminisztrátoraihoz: <u>https://konyvtar.ppk.elte.hu/content/mtmt.t.31016?m=8705</u>